### **Registration Instructions for Carriers**

Welcome to the **One Reimer Advantage (ORA) LoadBoard Carrier Registration Portal**! Please follow these steps to complete your carrier registration and begin partnering with us.

#### **Step 1: Access the Registration Page**

- 1. Visit the One Reimer Advantage LoadBoard registration portal.
- 2. On the homepage, you will see two options:
  - Sign In (for existing users).
  - **Register Now** (for new carriers).
- 3. Click **Register Now** to begin the registration process.

|                  | Advantage                |
|------------------|--------------------------|
| Sign In          |                          |
| Email Address    |                          |
| Password         |                          |
| Forgot password? | ۲                        |
|                  | Sign In                  |
| Don't have       | an account? Register Now |

- **\***\_\_ \_ \_ \_ \_ \_ \_ \_ \_

### Step 2: Fill Out the Registration Form

After clicking "Register Now," you will be directed to the registration form, as shown below:

#### Fields:

- Company Information
  - **Company Name**: Enter the legal name of your company.
  - RMIS Registration Date: Select the date your company registered with Registry Monitoring Insurance Services (RMIS).
- Contact Information
  - Contact Role: Enter the role of the primary contact person (e.g., Manager, Owner).
  - **Contact First Name:** Enter the primary contact's first name.
  - Contact Last Name: Enter the primary contact's last name.
  - Primary Email Address: Provide the primary email for communication.
  - (Optional) Check the box to receive email notifications.

| Register a                  | s a Carrier to get started        |
|-----------------------------|-----------------------------------|
| Company Name                |                                   |
| Contact Role*               | Company / RMIS Registration Date* |
|                             | Pick a date                       |
| Contact First Name*         | Contact Last Name*                |
| Primary Email Address*      |                                   |
| Receive Email Notifications |                                   |
| Secondary Email Addresses   |                                   |
| Phone Number*               | MC Number*                        |
| Street Address*             |                                   |
| Country / Region*           | Province / State*                 |
| City*                       | Postal Code / ZIP*                |
| Equipment: *                | Operating Province / State*       |
| 0 Selected                  | 0 Selected 0                      |
|                             | Register                          |
|                             |                                   |

**ONE** REIMER

Advantade

# **Registration Instructions for Carriers**

- Secondary Email Addresses: If applicable, add other email addresses separated by commas.
- **Phone Number:** Enter your company's main contact number.
- Registration Numbers
  - **MC Number**: Provide your company's Motor Carrier (MC) number.
- Address Details
  - **Street Address**: Enter your company's physical mailing address.
  - **Country/Region**: Select your company's country or region.
  - **Province/State**: Select your company's province or state.
  - **City**: Enter your company's city.
  - **Postal Code/ZIP**: Provide your company's postal/ZIP code.
- Operational Details
  - **Equipment**: Select the equipment type(s) your company operates (e.g., Flatbed, Dry Van).
  - **Operating Province/State**: Specify the provinces and/or states where your company operates.

#### Step 3: Submit the Form

- 1. Once all the fields are completed:
  - Review the information for accuracy.
  - Ensure all mandatory fields (marked with an asterisk \*) are filled in.
- 2. Click the **Register** button to submit your application.

#### **Step 4: Confirmation**

- After submission, you will receive a confirmation email at your primary email address.
- If additional verification is required, a representative will contact you.

## **Registration Instructions for Carriers**

### **Frequently Asked Questions**

Q: I already have an account. Can I register again?

A: If you are an existing user, click on **Sign In** on the homepage instead of registering again.

#### Q: What if I face issues during registration?

A: Please contact our support team at <a href="mailto:brokerage@onereimer.com">brokerage@onereimer.com</a>.